# **Registration mToken:** A feature of the InsideBusiness App which allows you to log in and sign in the InsideBusiness web application

#### Why should I use mToken?

All you need is your mobile phone

#### Activation in minutes

Highly secure

#### Why should I use mToken?

mToken combines the security of two-factor authentication with the convenience of mobile devices. You can leverage additional mobile device security features (e.g., PIN, Swipe, Fingerprint) to further secure your mobile phone.

#### In case of emergency

If your mobile phone on which you have installed mToken is lost, stolen or if there is any indication of fraudulent abuse, please immediately contact either your Corporate Administrator, the local ING Helpdesk (during office hours) or the Alarm and Communications Centre ING +31(0)88 464 2224 (outside office hours) to deactivate mToken.

## Can I use mToken if I currently only have an ING I-Dentity Card?

Yes, you can! Just download the InsideBusiness App and follow the instructions on the screen. After installation there is no need for your ING I-Dentity card anymore.

### How can I register mToken?

Please follow the following steps

| Registration                                                                                                    | Back                                                                                                    | Registration                                       | Next                                                                                                    |                  | Registration | Next                                                                                                    | Registration                                                                                                    | re security con in your browner (cox tor a padoox eymaio).<br>( be granted to INS BANK N.V. |
|----------------------------------------------------------------------------------------------------|----------------------------------------------------------------------------------------------------|----------------------------------------------------|----------------------------------------------------------------------------------------------------|------------------|--------------|----------------------------------------------------------------------------------------------------|----------------------------------------------------------------------------------------------------|---------------------------------------------------------------------------------------------|
| Your credentials step 1 / 6                                                                                                    | Access code                                                                                                    |                                                    | step 276                                                                                                    | Create your mPIN | Enter mPIN   | step 3 / 6                                                                                                    | Activation step 5 / 6                                                                                                    | bots about the authenticity of the website, do NOT top in, but contact the INO Helpdesk.    |
| Email name@avample.com                                                                                                    |                                                                                                    | You have just received                             | an email with                                                                                                    |                  |              |                                                                                                    | Select an activation method                                                                                                    | in meth                                                                                     |
| En dic hannewexample.com                                                                                                    |                                                                                                    | your personal access of<br>is valid for 15 minutes | ode. This code                                                                                                    |                  |              |                                                                                                    | ldentity document                                                                                                    |                                                                                             |
| Date of birth select                                                                                                    |                                                                                                    |                                                    |                                                                                                    |                  | Confirm mPIN |                                                                                                    |                                                                                                    |                                                                                             |
| User ID WB12345678 / IB12345678                                                                                                    |                                                                                                    |                                                    |                                                                                                    |                  |              |                                                                                                    | ING I-Dentity Card                                                                                                    | constantiyor<br>Lateron<br>Reconst                                                          |
| Nata dala ana infan NAC Mikalanda Dankina ana anta                                                                                                    | Enter your access code here:                                                                                         |                                                    |                                                                                                    |                  |              |                                                                                                    | Point your QR sconner of the code above.                                                                                                    |                                                                                             |
| clents with access to histoleballines. Not sure if you<br>de? Please contact us and include your User ID:<br>InsideBusiness.Support@ing.com.                   |                                                                                                    |                                                    |                                                                                                    |                  |              |                                                                                                    | Your corporate administrator(s) will receive  Your corporate administrator(s) will receive  InsideBusiness App.                                             | une the Figure                                                                              |
|                                                                                                    | 1                                                                                                    | 2<br>ABC                                           | J<br>DEF                                                                                                    | 1                | 2<br>ABC     | 3<br>DEF                                                                                                    |                                                                                                    | 1. 1. 1. 1. 1. 1. 1. 1. 1. 1. 1. 1. 1. 1                                                    |
|                                                                                                    | 4                                                                                                    | 5                                                  | 6                                                                                                    | 4                | 5            | 6                                                                                                    |                                                                                                    |                                                                                             |
|                                                                                                    | GHI<br>7                                                                                                    | JKL                                                | MNO                                                                                                    | GHI<br>7         | JKL          | MNO                                                                                                    |                                                                                                    | Scan the QR code on your screen                                                             |
|                                                                                                    | PQRS                                                                                                    | TUV                                                | WXYZ                                                                                                    | PORS             | TUV          | WXYZ ·                                                                                                    |                                                                                                    |                                                                                             |
|                                                                                                    |                                                                                                    | 0                                                  | × :                                                                                                    |                  | 0            | × :                                                                                                    |                                                                                                    |                                                                                             |
| 1<br>Download the<br>nsideBusiness App (iOS<br>or Android) and follow<br>the instructions on the                                                               | 2<br>You will receive an e-mail<br>containing a registration<br>code. Fill in your personal<br>access code which you |                                                    | 3<br>Now you will create your<br>mobile pin code called<br>your mPin.<br>You will use this personal<br>5 digit code to access<br>the InsideBusiness App<br>and for authorisation<br>purposes. Make sure that<br>the code is not easy to<br>guess by others but easy<br>to remember for you. |                  |              | 4<br>Once you have confirmed<br>that you have read the<br>Terms of Use, you need<br>to select an activation                                                               | 5<br>Now that you have<br>successfully authen<br>the InsideBusiness /<br>you can login to the                                                               |                                                                                             |
| screen. Enter your email<br>address, date of birth and<br>user ID, which can either<br>start with WB or IB.<br>Please make sure you<br>enter the details which | have received via e-mail.<br>Please note that this<br>code is only valid for 15<br>minutes.                          |                                                    |                                                                                                    |                  |              | method to complete the<br>registration.<br>If you are a new user<br>of InsideBusiness,<br>please select "Identity<br>Document". If you already<br>use InsideBusiness, you | InsideBusiness web<br>mToken. Navigate to<br>the InsideBusiness I<br>page and select log<br>via mToken. In your<br>InsideBusiness App,<br>the mToken Scanne |                                                                                             |

method you have

selected.